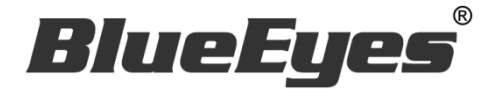

# **AUTOS2** LINE 官方帳號 2.0 自動群發軟體

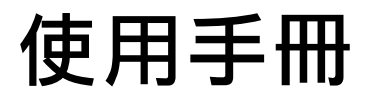

Version 20191022

www.BlueEyes.com.tw

使用手冊

本手冊適用於以下產品

□ 藍眼 AUTOS2 LINE 官方帳號 2.0 自動群發機器人軟體

感謝您使用藍眼科技的產品。

在使用本產品之前,請務必先仔細閱讀本使用說明書。 請務必妥善保管好本書,以便日後能隨時查閱。 請在充分理解內容的基礎上,正確使用。 本手冊內含重要資料,切勿讓非授權用戶翻閱!

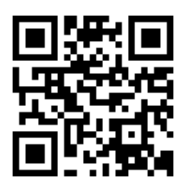

本手冊將介紹藍眼科技產品。在您開始使用產品前,建議您先閱讀過本手冊。

手冊裡的資訊在出版前雖已被詳細確認,實際產品規格仍將以出貨時為準。藍眼科技對本 手冊中的內容無任何擔保、宣告或暗示,以及其他特殊目的。除此之外,對本手冊中所提 到的產品規格及資訊僅供參考,內容亦可能會隨時更新,恕不另行通知。本手冊中所提的 資訊,包括軟體、韌體及硬體,若有任何錯誤,藍眼科技沒有義務爲其擔負任何責任。

任何產品規格或相關資訊更新請您直接到藍眼科技官方網站查詢,本公司將不另行通知。 若您想獲得藍眼科技最新產品訊息、使用手冊、韌體,或對藍眼科技產品有任何疑問,請 您聯絡當地供應商或到藍眼科技官方網站取得相關訊息。

本手冊的內容非經藍眼科技以書面方式同意,不得擅自拷貝或使用本手冊中的內容,或以 其他方式改變本手冊的資料及發行。

本手冊相關產品內容歸 藍眼科技 版權所有

## 藍眼科技集團

地址: 404 台灣台中市北區文心路四段 200 號 7 樓之 3

- 電話:+886 4 2297-0977 / +886 982 842-977
- 傳真:+88642297-0957
- E-mail : support@blueeyes.com.tw
- 網站:www.BlueEyes.com.tw

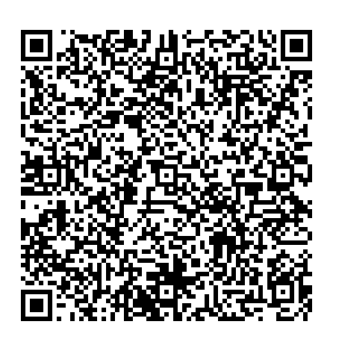

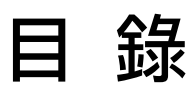

| 1. | 安裝                    | 3  |
|----|-----------------------|----|
|    | 1.1 產品功能              | 3  |
|    | 1.2 安裝環境              | 3  |
|    | 1.3 LINE 官方帳號 2.0 網頁版 | 3  |
|    | 1.4 安裝程式              | 3  |
|    | 1.6 執行程式              | 6  |
|    | 1.7 環境相關設定            | 6  |
| 2. | 操作介面                  | 8  |
|    | 2.1 序號啟用              | 9  |
|    | 2.2 設定圖文庫             | 10 |
|    | 2.3 設定                | 13 |
|    | 2.4 搜尋範圍              | 14 |
|    | 2.5 圖資辨識              | 16 |
| 3  | 開始使用                  | 19 |
| 4. | 常見問題 Q&A              | 21 |
|    | 【問題1】如何將軟體移轉到其他電腦使用?  | 21 |
|    | 【問題 2】序號弄丟了,請問能重新申請嗎? | 21 |

## 1. 安裝

### 1.1 產品功能

AUTOS2 軟體產品功能如下:

▶ 自動群發至 LINE 官方帳號 2.0 好友。

#### 1.2 安裝環境

AUTOS2 軟體必須安裝於 Microsoft Windows 7 / 8 / 10 作業系統以上的電腦。 AUTOS2 軟體安裝電腦必須先安裝 Microsoft .NET Framework 4.0 版本以上的套件

### 1.3 LINE 官方帳號 2.0 網頁版

LINE 官方帳號 2.0 網頁版本,請連線到 https://manager.line.biz/

### 1.4 安裝程式

請連線到 https://autos2.blueeyes.tw/download.php.下載最新版本的 AUTOS2 安裝檔案。

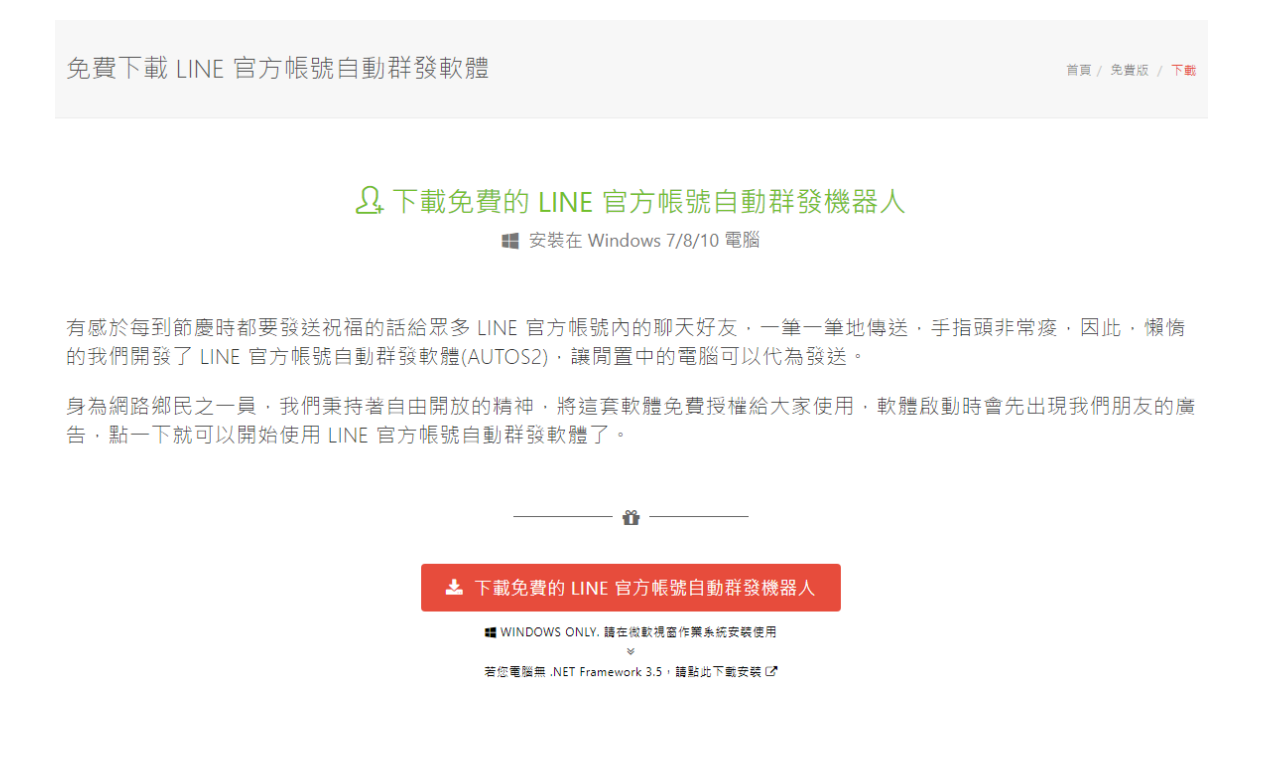

AUTOS2 軟體下載完畢之後,將壓縮檔進行解壓縮作業,即可開始安裝。

【步驟一】進入資料夾,點擊 Setup(.exe)執行檔。

| 2稱 ^               | 修改日期               | 類型               | 大小        |
|--------------------|--------------------|------------------|-----------|
| 🔂 AUTOS2_Setup.msi | 2019/10/9 上午 11:08 | Windows Installe | 10,850 KB |
| 🔄 setup.exe        | 2019/10/9 上午 11:08 | 應用程式             | 513 KB    |

【步驟二】進入 AUTOS2 安裝精靈,選擇 Next 即可。

| 🛃 AUTOS2                                                         | —          |               | $\times$    |
|------------------------------------------------------------------|------------|---------------|-------------|
| 歡迎使用 AUTOS2 安裝精靈                                                 |            |               |             |
| 安裝程式將在安裝過程中引導您在電腦上安裝 AUTOS2。                                     |            |               |             |
| 警告:本電腦程式著作受著作權法及國際公約之保護。未經授權擅自<br>式著作之全部或部分,將導致嚴厲的民事和刑事處分,且將被依法提 | 複製或<br>起最力 | 散佈本電<br>、範圍的道 | 腦程<br>1訴。   |
| 取消 《上一步(                                                         | B)         | 下一步           | <u>N)</u> > |

【步驟三】選擇 AUTOS2 安裝資料夾,預設為 C:\Program Files(x86)\AUTOS2\,選擇完 畢後,點擊 Next 即可。

| H AUTOS2                                         | —          |                | ×          |
|--------------------------------------------------|------------|----------------|------------|
| 選擇安裝資料夾                                          |            |                |            |
| 安裝程式將安裝 AUTOS2 至下列資料夾。                           |            |                |            |
| 若要在此資料夾中安裝,請按 [下一步]。若要安裝至不同的資料夾。<br>料夾位置或按 [瀏覽]。 | · 請在T      | 「列方塊蘄          | 认資         |
| 資料夾(E):                                          |            |                |            |
| C:\Program Files (x86)\AUTOS2\AUTOS2\            |            | 瀏覽( <u>R</u> ) |            |
|                                                  | Ōžŝ        | 確空間(D          | )          |
| 為您自己或此電腦的所有使用者安裝 AUTOS2:                         |            |                |            |
| ●所有使用者正)                                         |            |                |            |
|                                                  |            |                |            |
| 取消 <上一步(                                         | <u>B</u> ) | 下一步            | <u>N</u> > |

【步驟四】確認安裝,選擇 Next 即可開始安裝 AUTOS2 軟體。

| 🛃 AUTOS2                                    |        |          |
|---------------------------------------------|--------|----------|
| 確認安裝                                        |        |          |
| 安裝程式已經準備好在您的電腦上安裝 AUTOS2。<br>請按 [下一步] 開始安裝。 |        |          |
|                                             |        |          |
|                                             |        |          |
|                                             |        |          |
| 取消                                          | <上一步B) | 下一步10) > |

#### 【步驟五】安裝完成,選擇 Close 即可。

| 🛃 AUTOS2                                        | —  |       |
|-------------------------------------------------|----|-------|
| 安裝完成                                            |    | 5     |
| AUTOS2 已經成功安裝。                                  |    |       |
| 請按 [關閉] 結束安裝程式。                                 |    |       |
|                                                 |    |       |
|                                                 |    |       |
|                                                 |    |       |
|                                                 |    |       |
| 請使用 Windows Update 來檢查是否有 .NET Framework 的重大更新。 |    |       |
| 取消 < 上一步促                                       | 3) | 關閉(C) |

## 1.6 執行程式

【步驟一】點擊〈開始〉,選擇〈所有程式〉您可以在 AUTOS2 下尋找到 AUTOS2 程式 捷徑。

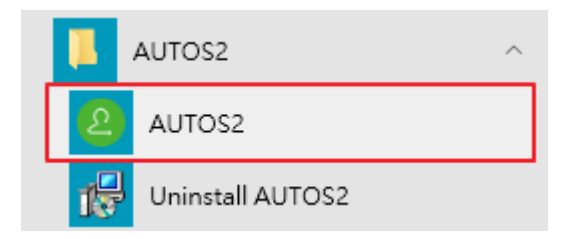

## 1.7 環境相關設定

1.7.1 Windows 的文字與項目大小要設定為 100% Windows 7 使用者

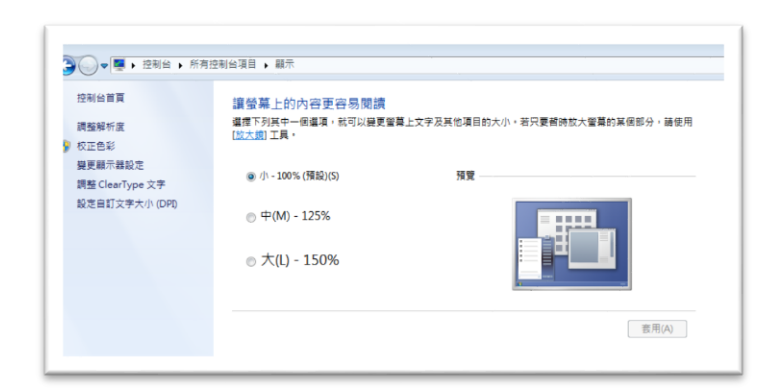

#### Windwos 10 使用者

| 8.4        |                                 |  |
|------------|---------------------------------|--|
| ◎ 当页       | 自訂您的顯示器                         |  |
| 尋找設定 の     |                                 |  |
| 6.85       |                                 |  |
| □ 腰示器      |                                 |  |
| 徑 應用程式與功能  |                                 |  |
| 15 预設應用程式  | 1                               |  |
| □ 通知與動作    |                                 |  |
| ○ 電源與睡眠    |                                 |  |
| □ 電池       |                                 |  |
| □ 儲存空間     |                                 |  |
| 戊 醋绿地圖     | 識別 (兵則 建碲引剂磷酸示器                 |  |
| 13 平板電腦模式  | 當更文字 · 應用程式與其他項目的大小:100% (建議選項) |  |
| O \$I      | 方向                              |  |
| 百 正在投影到此電腦 | (供向 )                           |  |

#### 1.7.2 其他應用程式與排程設定

為了避免程式受到干擾而中斷,請關閉 Windows 背景排程工作,像是磁碟重組,定時掃毒,硬體檢查,Windows 或其他軟體自動更新等。

# 2. 操作介面

程式啟動後,AUTOS2 操作介面如下:

| 🙆 AUTOS2 (1.9.10.22) — 🗆 🗙    |  |  |  |  |
|-------------------------------|--|--|--|--|
| AUTOS2 序號                     |  |  |  |  |
| LINE官方帳號群發 圖文庫 設定 關於          |  |  |  |  |
| 今日可傳送 10 個人 訂開服務 註冊序號 註冊序號    |  |  |  |  |
| _ 傳送設定                        |  |  |  |  |
| □傳送 10 🐳 個帳號後停止。              |  |  |  |  |
| 訊息傳送方式 ◉ 逐筆 ○ 隨機              |  |  |  |  |
| □ 啟用防擾 22:00 🐳 到 08:00 부 停止傳送 |  |  |  |  |
| 未設定                           |  |  |  |  |
| _ 傳送清單(0)                     |  |  |  |  |
|                               |  |  |  |  |
|                               |  |  |  |  |
|                               |  |  |  |  |
| 1次11日月144/1575                |  |  |  |  |
|                               |  |  |  |  |
|                               |  |  |  |  |
|                               |  |  |  |  |
|                               |  |  |  |  |

## 2.1 序號啟用

點擊『註冊序號』。

| 🙆 AUTOS2 (1.9.10.22) — 🗆 🗙    |
|-------------------------------|
| AUTOS2 序號                     |
| LINE官方帳號群發 圖文庫 設定 關於          |
| 今日可傳送 10 個人 訂問服務 詳冊序號 註冊序號    |
| 傳送設定                          |
| □ 傳送 10 🐳 個帳號後停止。             |
| 訊息傳送方式 ◉ 逐筆 ○ 隨機              |
| □ 啟用防擾 22:00 🐳 到 08:00 🛉 停止傳送 |
| 未設定                           |
| _ 傳送清單(0)                     |
|                               |
|                               |
| 按此開始(F7)                      |
|                               |
|                               |
|                               |

輸入序號,序號正確右邊會出現綠色勾選符號,點擊『線上啟用』。 完成啟用後,會出現訂閱截止日期。

| 2  | ×                         |
|----|---------------------------|
|    | bluee <del>s</del> es     |
| 序號 | 請輸入「AUTOS2」的序號 []<br>[62] |
|    |                           |

## 2.2 設定圖文庫

圖文庫可以預先建立『文字訊息』以及『影像訊息』樣本。

文字訊息

可以預先建立好文字訊息範本

| AUTOS2 (1.9.10.22)   | — |                    | × |
|----------------------|---|--------------------|---|
| AUTOS2 序號            |   |                    |   |
| LINE官方帳號群發 圖文庫 設定 關於 |   |                    | _ |
| 文子訊息 影像圖案(其它檔案) 組合訊息 |   |                    | _ |
| 新增訊息 01              |   |                    |   |
| 測試訊息                 |   |                    |   |
| 1                    |   | Î                  |   |
|                      |   | $\bigtriangledown$ |   |
|                      |   |                    |   |
|                      |   |                    |   |
| 2                    |   | Î                  |   |
|                      |   |                    |   |
|                      |   |                    |   |
|                      |   |                    |   |
|                      |   |                    |   |
|                      |   |                    |   |
|                      |   |                    |   |
|                      |   |                    |   |

#### 影像圖案

預先新增圖檔

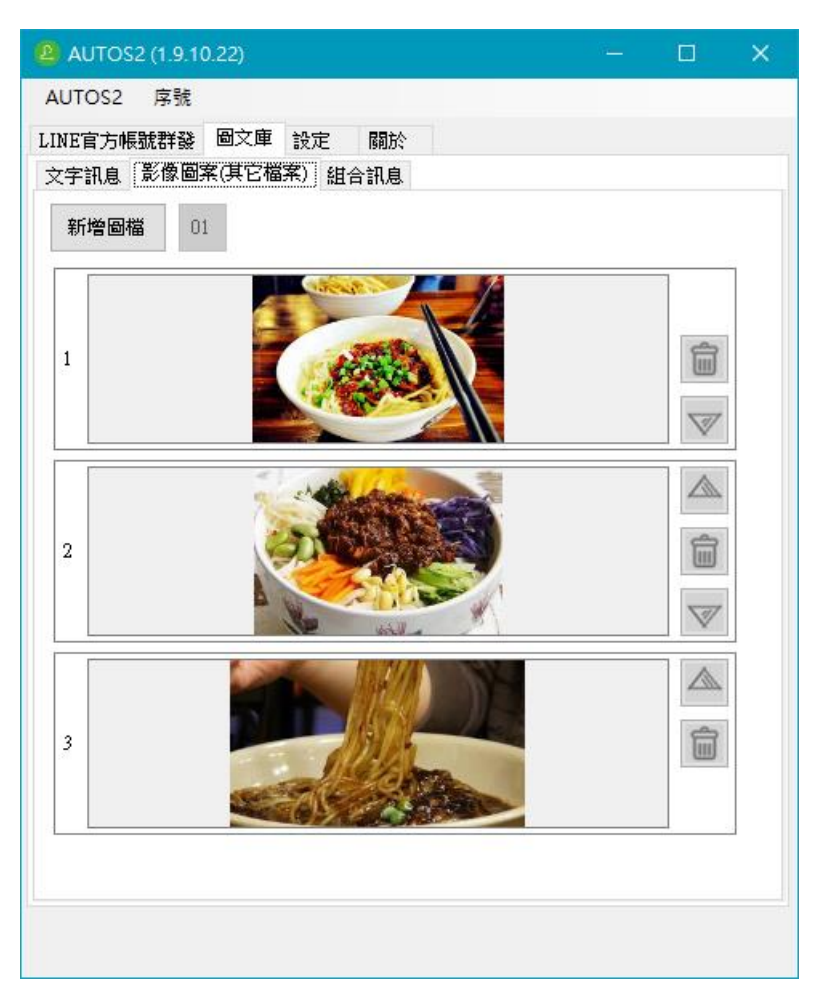

#### 組合訊息

點擊自動群發頁面。在組合訊息內設定傳送訊息的組合,一個組合最多設定五則訊息,可 以文字跟影像混合搭配

| AUTOS2 (1.9.10.22)           |   | × |
|------------------------------|---|---|
| AUTOS2 序號                    |   |   |
| LINE官方帳號群發 圖文庫 設定 關於         |   |   |
| 文字訊息 影像圖案(其它檔案) 組合訊息         |   | - |
| 新增組合 01                      |   |   |
| 早安,您<br>好     測試訊息       ☑ 1 | 0 |   |
|                              |   |   |
|                              |   |   |
|                              |   |   |
|                              |   |   |
|                              |   |   |
|                              |   |   |

## 2.3 設定

您可以修改 AUTOS2 程式相關的設定。

搜尋範圍:設定好友欄位搜尋範圍。

等待時間:設定訊息,影像以及檔案送出後等待時間。

圖資辨識:如果無法正確運作,建議手動設定圖資辨識。

|         | S2 (1.9.10.22)            | )   |       | _  |    |        |   | — | × |
|---------|---------------------------|-----|-------|----|----|--------|---|---|---|
| AUTOS2  | 序號                        |     |       |    |    |        |   |   |   |
| LINE官方帕 | 長就群發 圖之                   | 之庫  | 設定    | 關於 |    |        |   |   |   |
| 搜尋範圍    | 左上(59,216)<br>右下(400,955) | , [ | 修改    |    |    |        |   |   |   |
|         | 開始執行前等                    | 稤   | 5     | •  | 秒  |        |   |   |   |
|         | 傳送前準備等                    | 뛙   | 10    | •  | 秒  |        |   |   |   |
| 等待時間    | 傳送文字後等                    | 待   | 5     | •  | 秒  |        |   |   |   |
|         | 傳送圖檔後等                    | 待   | 10    | •  | 秒  |        |   |   |   |
|         | 傳送檔案,每                    | 有1] | MB大小則 | 等待 | 5  | ▲<br>▼ | 秒 |   |   |
| 圖資辨識    | 編輯                        | 測   | 試尋找右邊 | 圖案 | 9  | Ø      |   |   |   |
|         |                           |     | 儲存    |    | 重置 |        |   |   |   |
|         |                           |     |       |    |    |        |   |   |   |
|         |                           |     |       |    |    |        |   |   |   |

## 2.4 搜尋範圍

設定好友欄位搜尋範圍,請點擊搜尋範圍中的修改

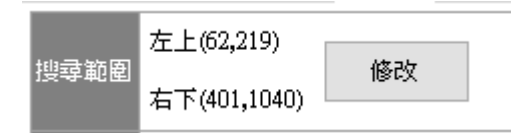

圈選好友欄位大小,請參考下列圖片中所搜選的範圍。

設定完成後點擊綠色勾選符號,完成範圍選取。

| ❷<br>點選圖⊧<br>LIN | ⊣描繪區域 <mark>✔ </mark> ▼<br>E <sup>otricial Account</sup> | MingMingOcean 🔻 |                                                                                                    |        |   |           |              |              |             |               |
|------------------|----------------------------------------------------------|-----------------|----------------------------------------------------------------------------------------------------|--------|---|-----------|--------------|--------------|-------------|---------------|
| þ                | 三 全部                                                     | 授尊              | 🔮 曾益欣 🖣                                                                                                    |        |   |           |              |              | ● 待處理       | <b>9</b> 處理完畢 |
| ø                | 曾益欣<br>123                                               | 星期三             |                                                                                                    |        |   | 10/7 ()   | )            |              |             |               |
|                  | 項他君<br>test                                              | 星期三             | 例好 9:52                                                                                                    |        |   |           |              |              |             | 0-34 你好       |
|                  | <b>會欣儀</b><br>10.08                                      |                 |                                                                                                    |        |   |           |              |              | 10:47       | 好康優惠中         |
|                  | 李佳玲                                                      |                 |                                                                                                    |        |   | 10/16 (三) |              |              |             | 9:59 123      |
|                  | <b>陳羿妍</b><br>10.08                                      |                 |                                                                                                    |        |   |           |              |              |             |               |
|                  | <b>李合芸</b><br>10.08                                      |                 |                                                                                                    |        |   |           |              |              |             |               |
|                  | <b>蕭雅玲</b><br>10.08                                      |                 |                                                                                                    |        |   |           |              |              |             |               |
|                  | <b>黄佳雅</b><br>10.08                                      |                 |                                                                                                    |        |   |           |              |              |             |               |
|                  | <b>吴孟帆</b><br>10.08                                      |                 |                                                                                                    |        |   |           |              |              |             |               |
|                  | <b>許怡伶</b><br>10.08                                      |                 |                                                                                                    |        |   |           |              |              |             |               |
|                  | <b>馮于真</b><br>10.08                                      |                 | <ul><li>●</li><li>●</li></ul> |        |   |           |              |              |             | +             |
| 4                | <u>入入<br/>黄</u> 偉如<br>ク 計 <u>…</u> (                     | 10/8            |                                                                                                    | a) 🌣 📴 | × | ) 🍢 🍪 💷   | tia ∎ 21 💈 💈 | şî 🕀 🧕 🧟 🎜 🕏 | o 🖸 🖸 😸 🔊 🍾 | i 🛱 📾 🕎 də)   |

回到設定畫面後,這時候修改過得範圍大小座標會以紅色數字顯示,請點擊儲存完成設

定。

|        | S2 (1.9.10.22)           |     |       |     |   |    |   |   |  | × |
|--------|--------------------------|-----|-------|-----|---|----|---|---|--|---|
| AUTOS2 | 序號                       |     |       |     |   |    |   |   |  |   |
| LINE官方 | 帳號群發 圖>                  | 之庫  | 設定    | 關於  |   |    |   |   |  |   |
| 搜尋範圍   | 左上(62,219)<br>右下(401,104 | 0)  | 修改    |     |   |    |   |   |  |   |
|        | 開始執行前等                   | ቐ   | 5     | •   | 秒 |    |   |   |  |   |
|        | 傳送前準備等                   | 褅   | 10    | •   | 秒 |    |   |   |  |   |
| 等待時間   | 傳送文字後等                   | 褅   | 5     | •   | 秒 |    |   |   |  |   |
|        | 傳送圖檔後等                   | 褅   | 10    | •   | 秒 |    |   |   |  |   |
|        | 傳送檔案,每                   | 手有1 | MB大小貝 | 等待  |   | 5  | • | 秒 |  |   |
| 圖資辨識   | 編輯                       | 測   | 試尋找右刻 | 空圖案 | e |    | Ø |   |  |   |
|        |                          |     | 儲存    | 2   |   | 重置 |   |   |  |   |
|        |                          |     |       |     |   |    |   |   |  |   |
|        |                          |     |       |     |   |    |   |   |  |   |

## 2.5 圖資辨識

如果機器人無法正確點擊 LINE 官方帳號 2.0 網頁版上的正確位置,可以透過此項功能進行測試與修正。

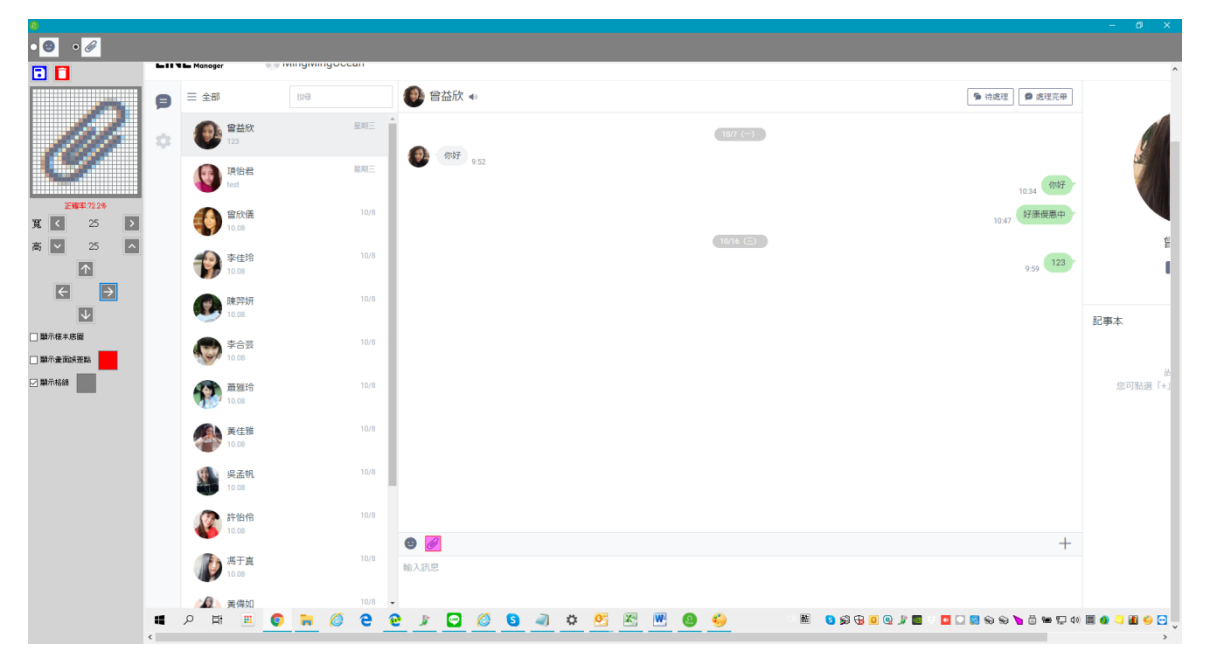

圖資辨識設定中需要設定下列兩個圖案。

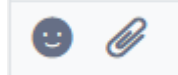

貼圖圖案

開啟顯示格線,並調整粉紅色框到合適區域大小,可以讓 logo 正好在紅色框正中間,上 下左右多兩格間隔。然後按儲存保存設定。請設定

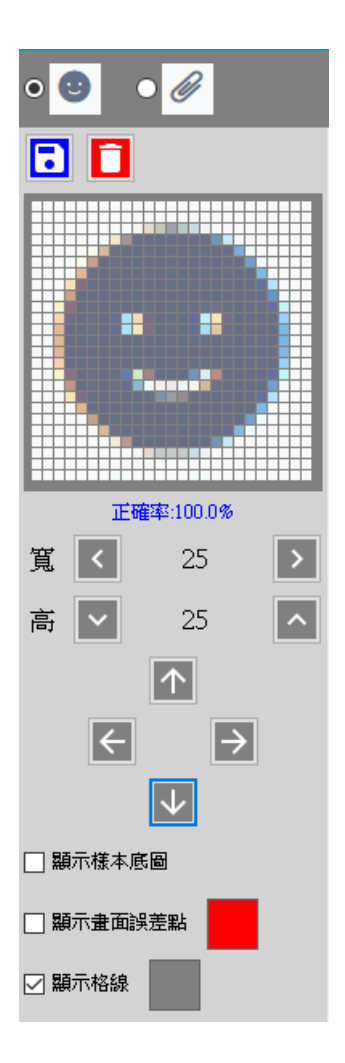

#### 檔案圖案

開啟顯示格線,並調整粉紅色框到合適區域大小,可以讓 logo 正好在紅色框正中間,上 下左右多兩格間隔。然後按儲存保存設定。請設定

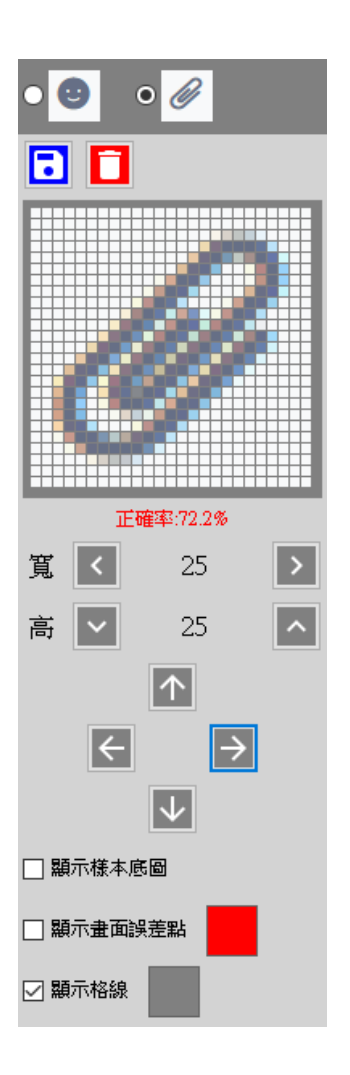

# 3 開始使用

首先開啟 LINE 官方帳號 2.0 管理後台,登入後並切換到 LINE Chat 介面。 開啟 AUTOS2 機器人,點擊 LINE 官方帳號群發頁面。

如果想要設定傳送幾個好友,請在傳送設定中設定數量。

如果需要設定防擾時間,請先設定防擾時段。

如果不需要啟用上述兩項功能,請在前面的核取方塊取消勾選。

| AUTOS2 (1.9.10.22)           | —    |       | × |
|------------------------------|------|-------|---|
| AUTOS2 序號                    |      |       |   |
| LINE官方帳號群發 圖文庫 設定 關於         |      |       |   |
| 訂閱至 2020/10/04 截止 <b>讀</b> 訂 |      |       |   |
|                              |      |       |   |
| □ 傳送 10 🚽 個帳號後停止。            |      |       |   |
| 訊息傳送方式 ◉ 逐筆 ○ 隨機             |      |       |   |
| □ 啟用防擾 22:00 🐳 到 08:00 🗼     | 亨止傳義 | ž     |   |
| 未設定                          |      |       |   |
| ┌傳送清單 <b>(0)</b> ──────────  |      |       |   |
| - E                          | : 4  | 1 : L |   |
|                              |      |       |   |
|                              |      |       |   |
|                              |      |       |   |
|                              | 1    |       |   |
| 按此用知(Г7)                     |      |       |   |
|                              |      |       |   |
|                              |      |       |   |
|                              |      |       |   |

設定完成後點擊按此開始即可開始傳送作業。

如果傳送過程中有中斷或者停止作業,在重新開始時程式會詢問您是否要清空已傳送紀錄,如果想要接續開始傳送,請選擇否。

|                       | $\times$ |
|-----------------------|----------|
|                       |          |
| 如果要清空已傳送記錄,車新傳送請按「是」。 |          |
|                       | _        |
| 是(N) 香(N)             |          |

# 4. 常見問題 Q&A

## 【問題1】如何將軟體移轉到其他電腦使用?

【解答】 當然可以的。你可以在舊電腦 AUTOS2 軟體的關於中按下反註冊按鈕以解除序號綁 定·然後在新電腦中重新註冊。

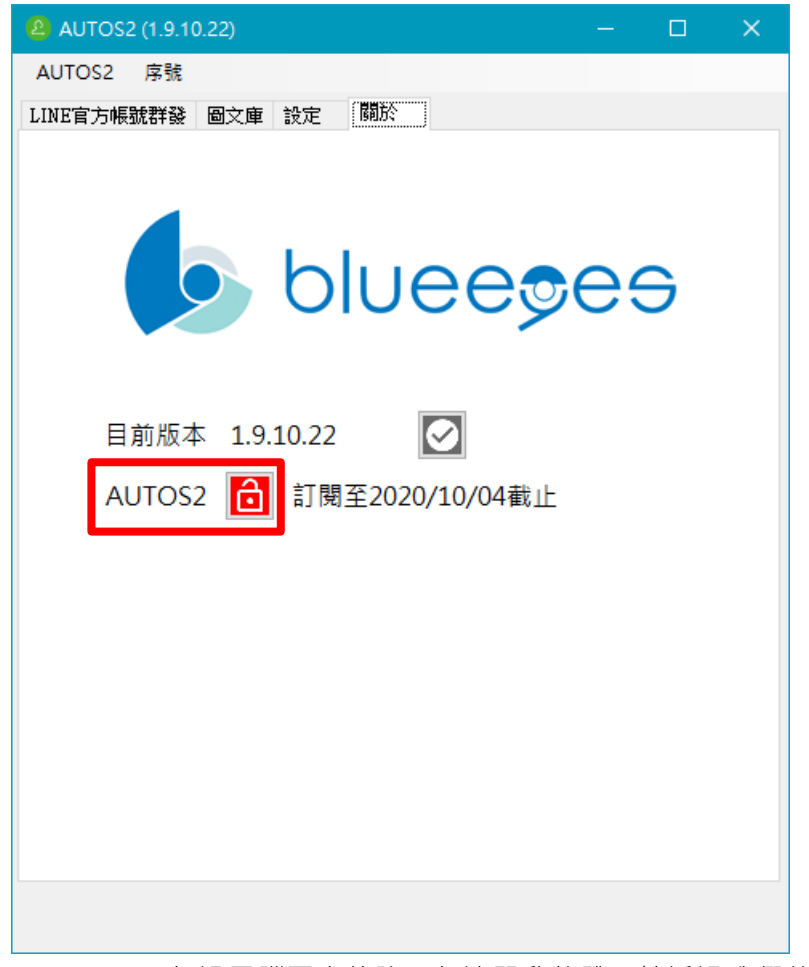

如過電腦不幸故障,無法開啟軟體。請透過我們的網站進行解除。 反註冊網址:https://www.blueeyestech.com/pay/online\_Software\_unreg.php

## 【問題 2】序號弄丟了<sup>,</sup>請問能重新申請嗎?

【解答】 可以。請透過我們的網站進行重新申請序號的作業。 找回序號網頁:https://www.blueeyestech.com/pay/online\_Software\_serial.php

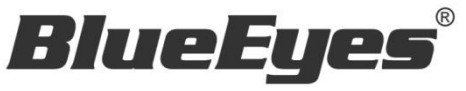

http://www.BlueEyes.com.tw

## 藍眼科技客戶服務中心

台灣 台中市文心路四段 200 號 7F-3

電話:+886 4 2297-0977

手冊中的所有資料都是根據藍眼標準測試方法測定,如有任何印刷錯誤或翻譯上的誤差,望廣大使用者 諒解。本手冊或產品設計與規格如有更改,恕不另行通知。手冊中的畫面用語、圖示等與實際相比,可 能會有微小變化和差異,請以實際操作為準。